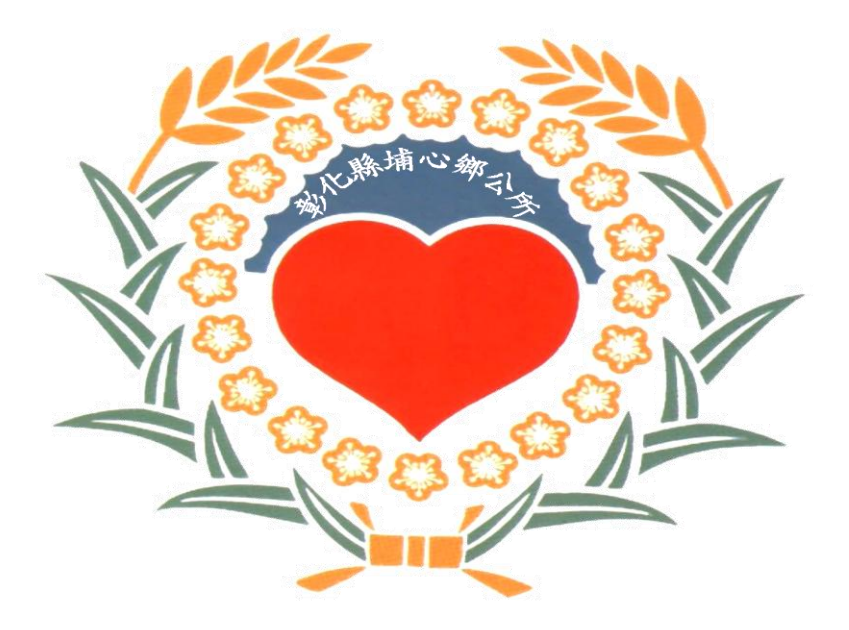

## 埔心鄉清潔隊 全國垃圾通APP 操作說明

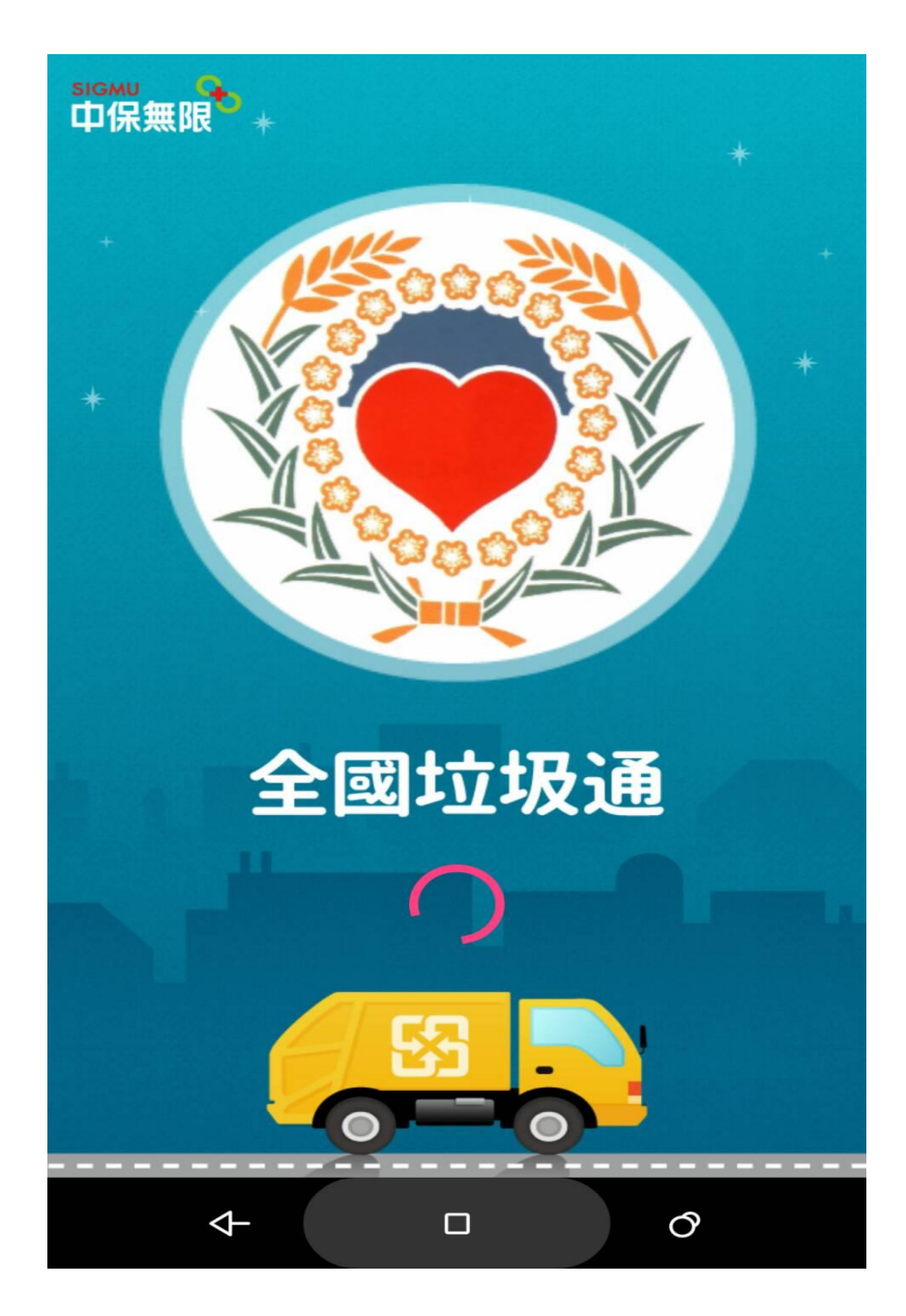

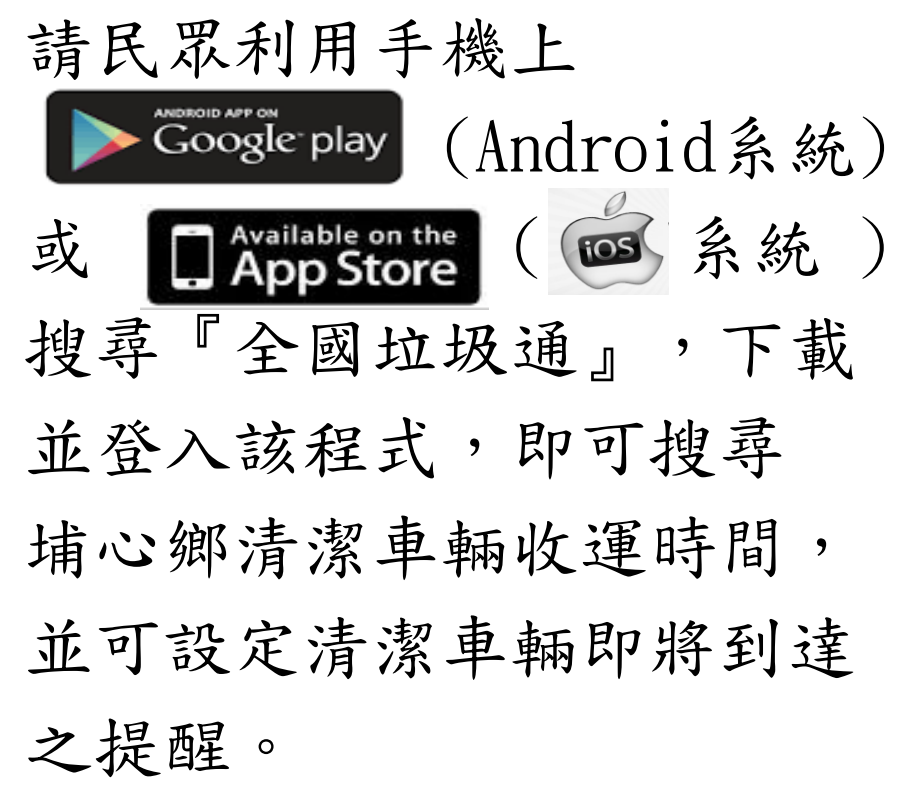

(左圖為本鄉全國垃圾通歡迎頁面)

全國垃圾通首頁

|                                       | N 🖏 🗭 🛜 📶 💷 10:51 💡 🖓 ///////////////////////////////// |              |                                         |
|---------------------------------------|---------------------------------------------------------|--------------|-----------------------------------------|
| 跑馬燈:顯示本鄉清潔隊重要公台                       |                                                         |              |                                         |
| 【 <sup>星期</sup> 〕 埔心鄉清潔隊已導入便民的 】      |                                                         |              |                                         |
|                                       |                                                         |              | ,,,,,,,,,,,,,,,,,,,,,,,,,,,,,,,,,,,,,,, |
| ● ● ● ● ● ● ● ● ● ● ● ● ● ● ● ● ● ● ● |                                                         |              | 主選單負面—                                  |
| 彰化縣埔心鄉明聖路四                            |                                                         | <br>月聖路四     | 一、即時清運點-即時查詢使用者所在位                      |
|                                       |                                                         | 本物           | 置附近清運點。                                 |
| 2 Q&A                                 |                                                         |              | 二、新增清運點-可自行設定想到垃圾地                      |
| 出登 4                                  |                                                         |              | 點,進行到站前提醒通                              |
|                                       | $\sim$                                                  |              | 知。                                      |
|                                       |                                                         | (Ô)          | /三、提醒清單-到站提醒清單一目瞭然。                     |
| 即時清運點                                 | 新增清運點                                                   | 提醒清單         | 四、路線查詢-查看清運點清潔車路線及                      |
|                                       |                                                         |              | 位置。                                     |
|                                       | <b>C</b> A                                              | <b>I</b>     | 五、變更縣市-設定及變更使用者的所在                      |
| <b>收</b> 炮本拘                          | 「「「「「」」を見ていていていていていていていていていていていていていていていていていていてい         | <b>卓</b> 东沿自 | 縣市。                                     |
| 「哈称旦司                                 | 受史級印                                                    | 取机用尽         | 六、最新消息-最新消息隨時通知不漏失                      |
| Ð                                     |                                                         |              | •                                       |
|                                       |                                                         |              | · //                                    |

即時清運點

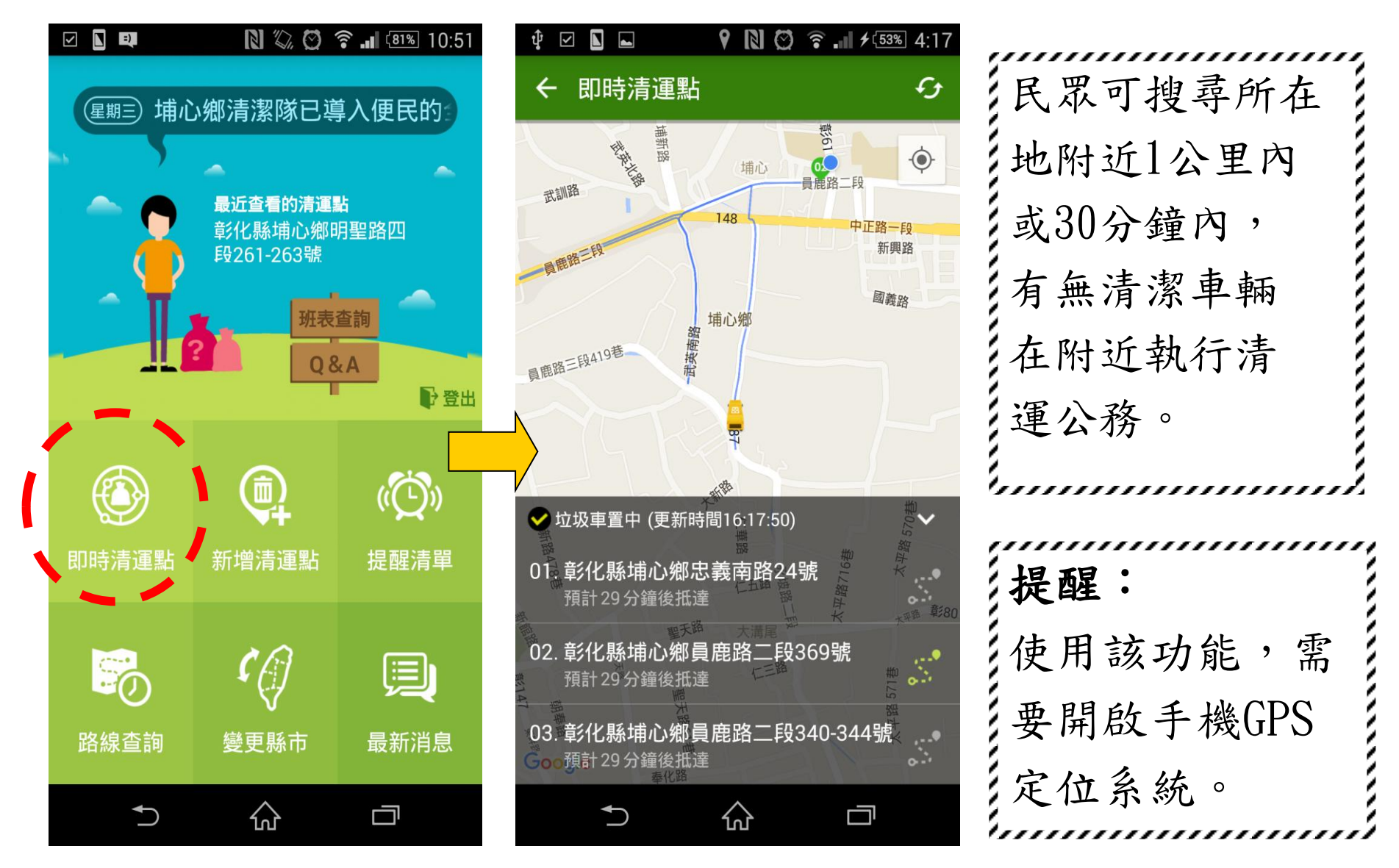

## 二、新增清運點

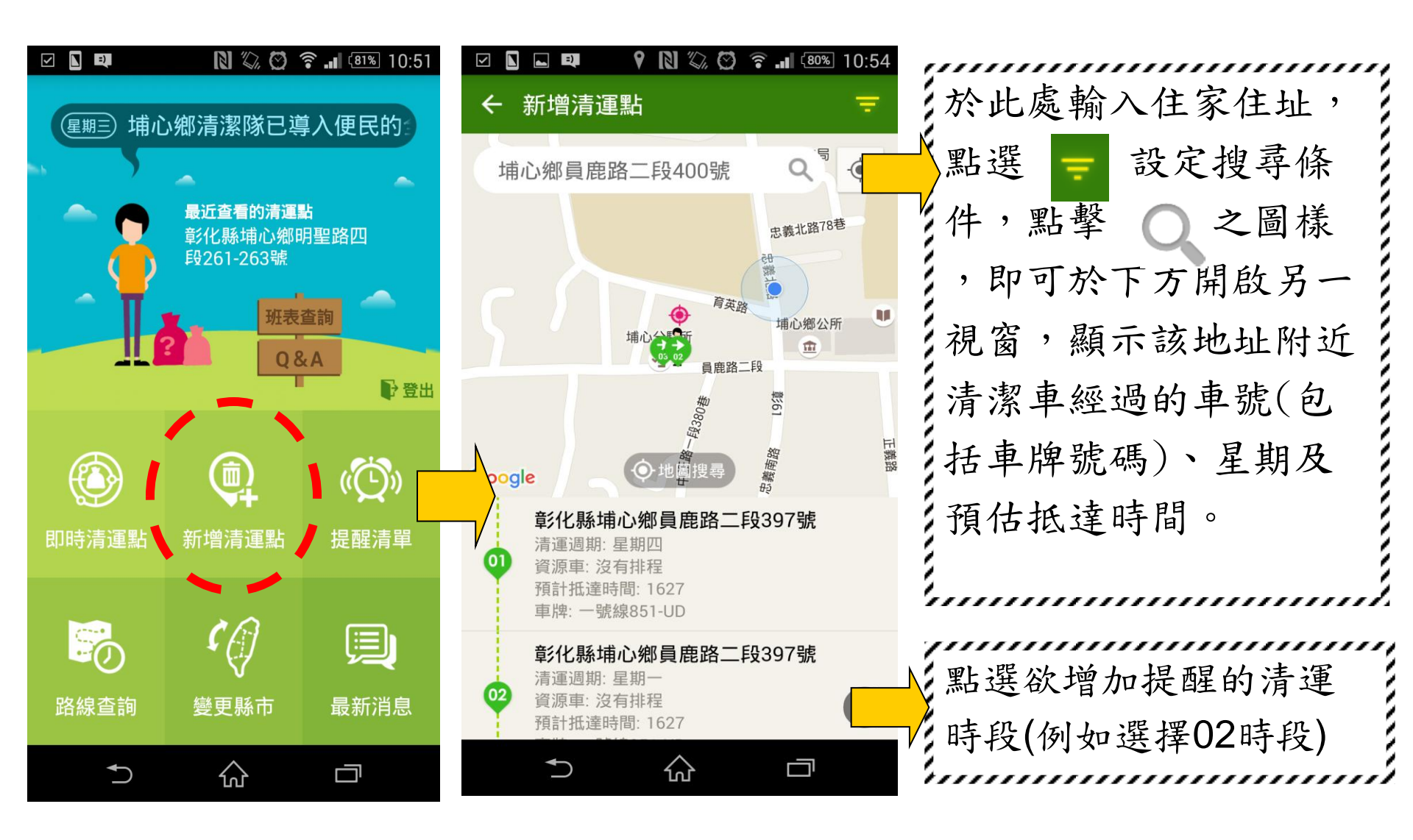

新增清運點 \_

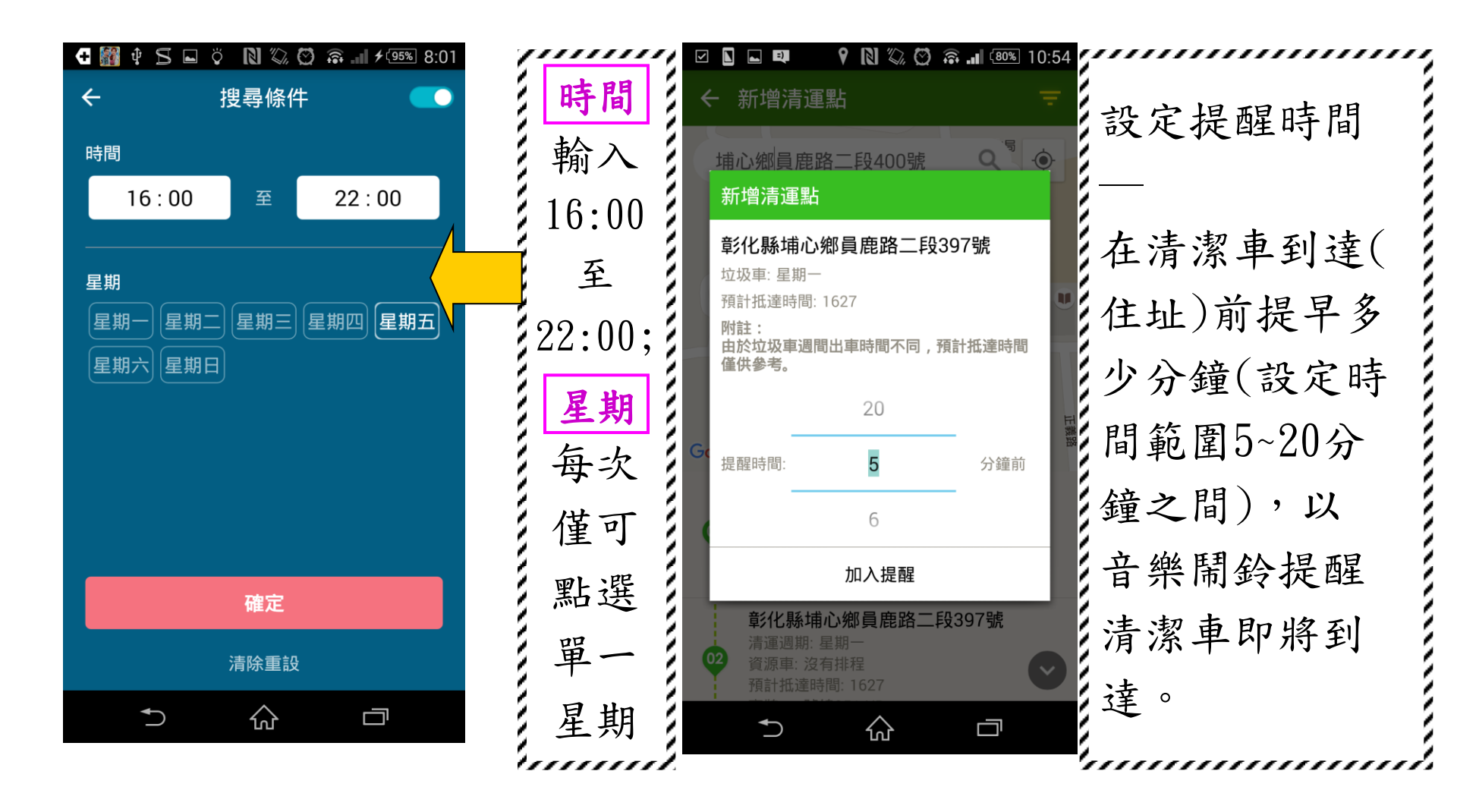

三、 提醒清單

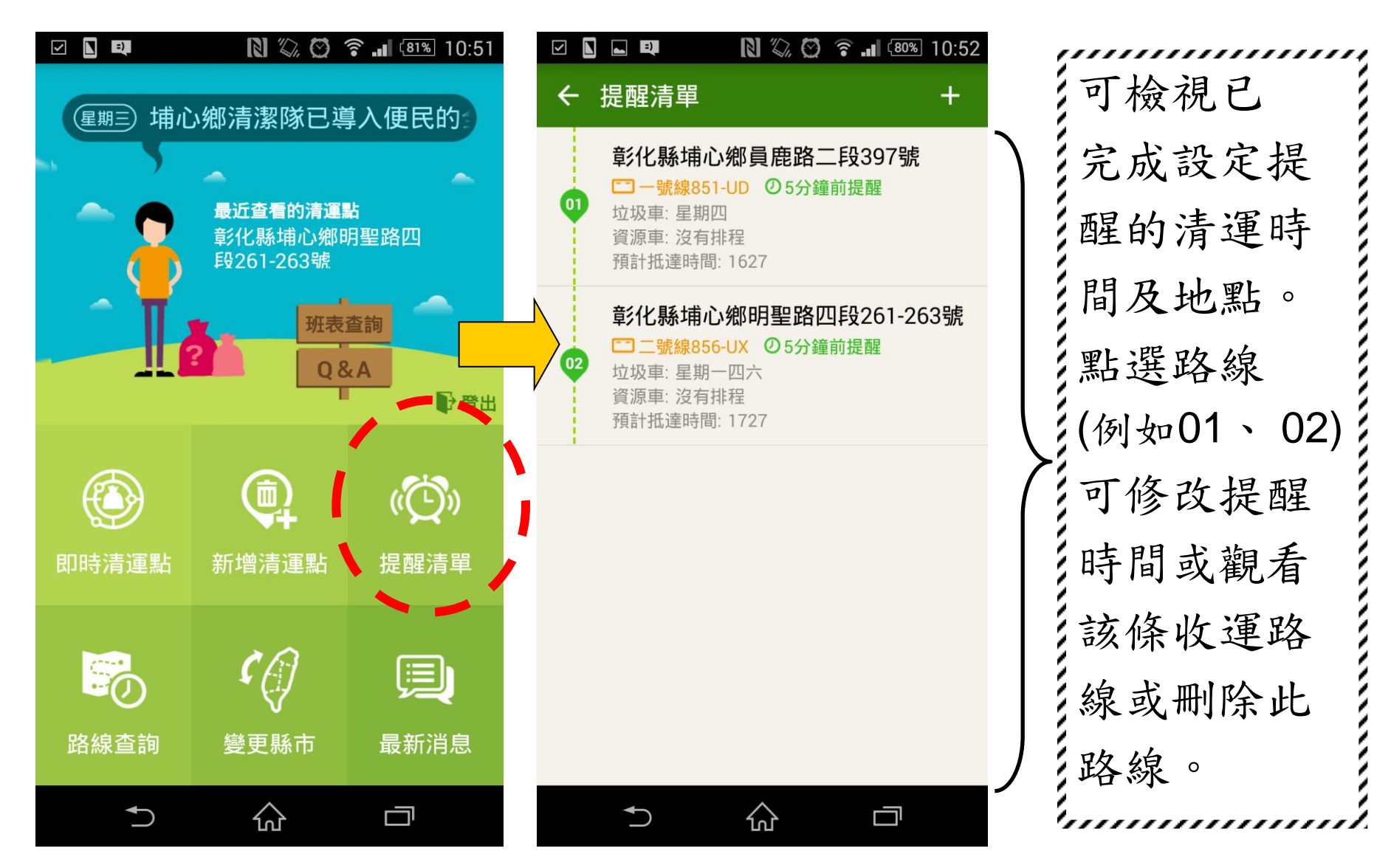

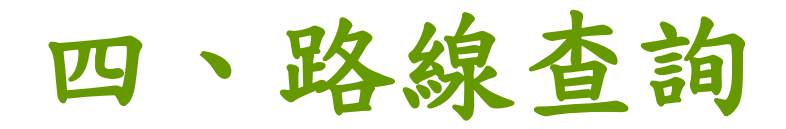

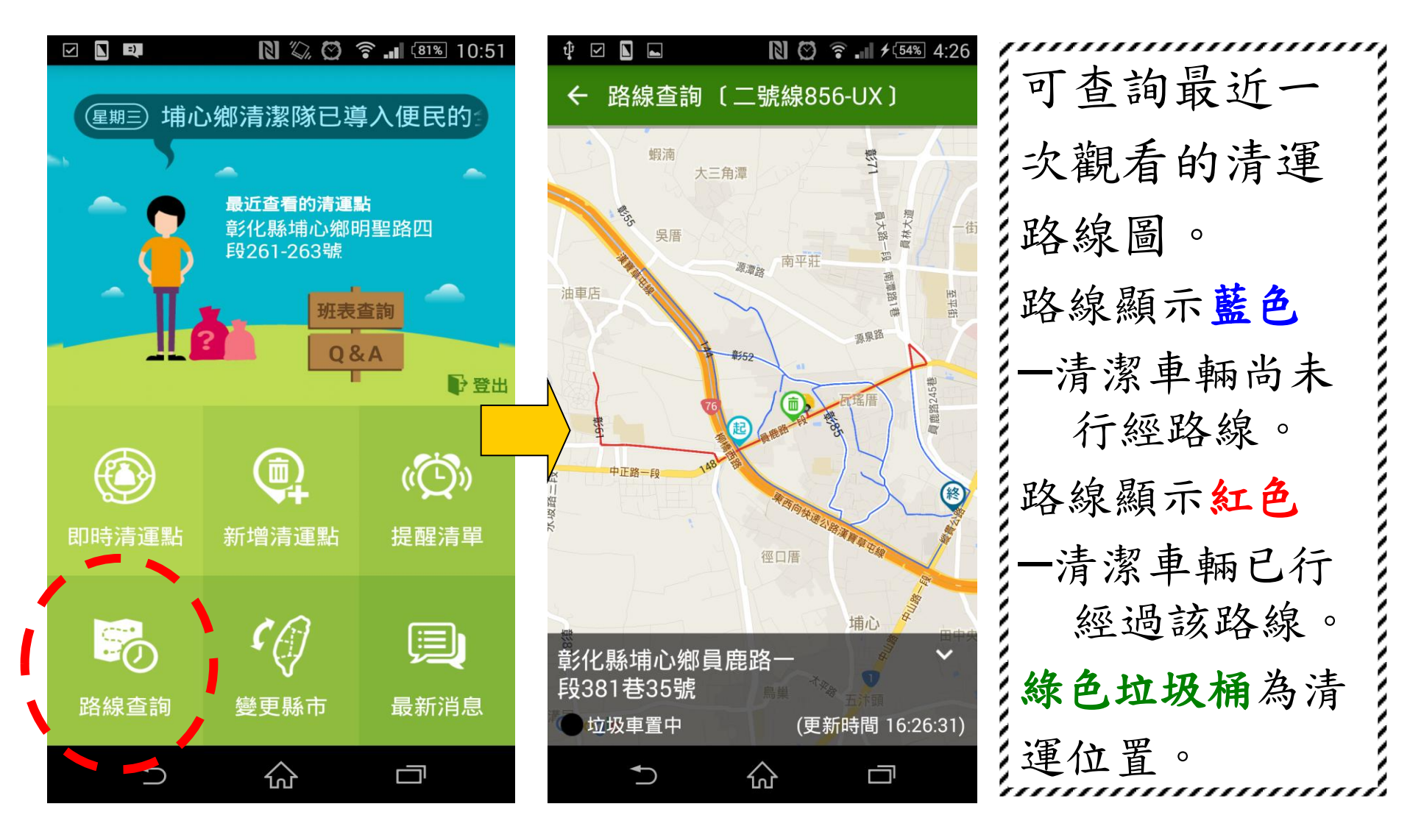

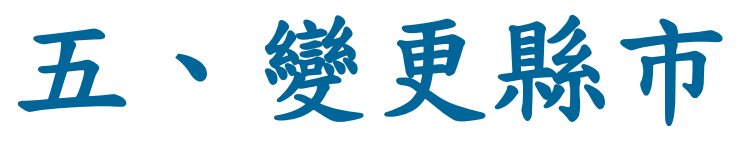

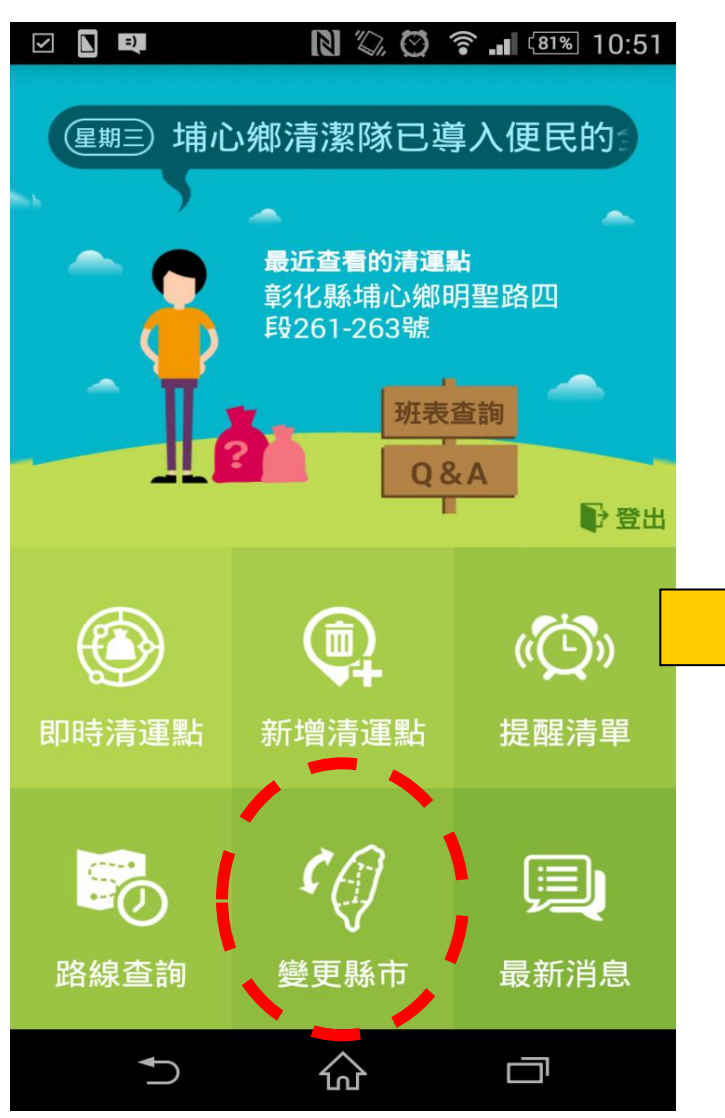

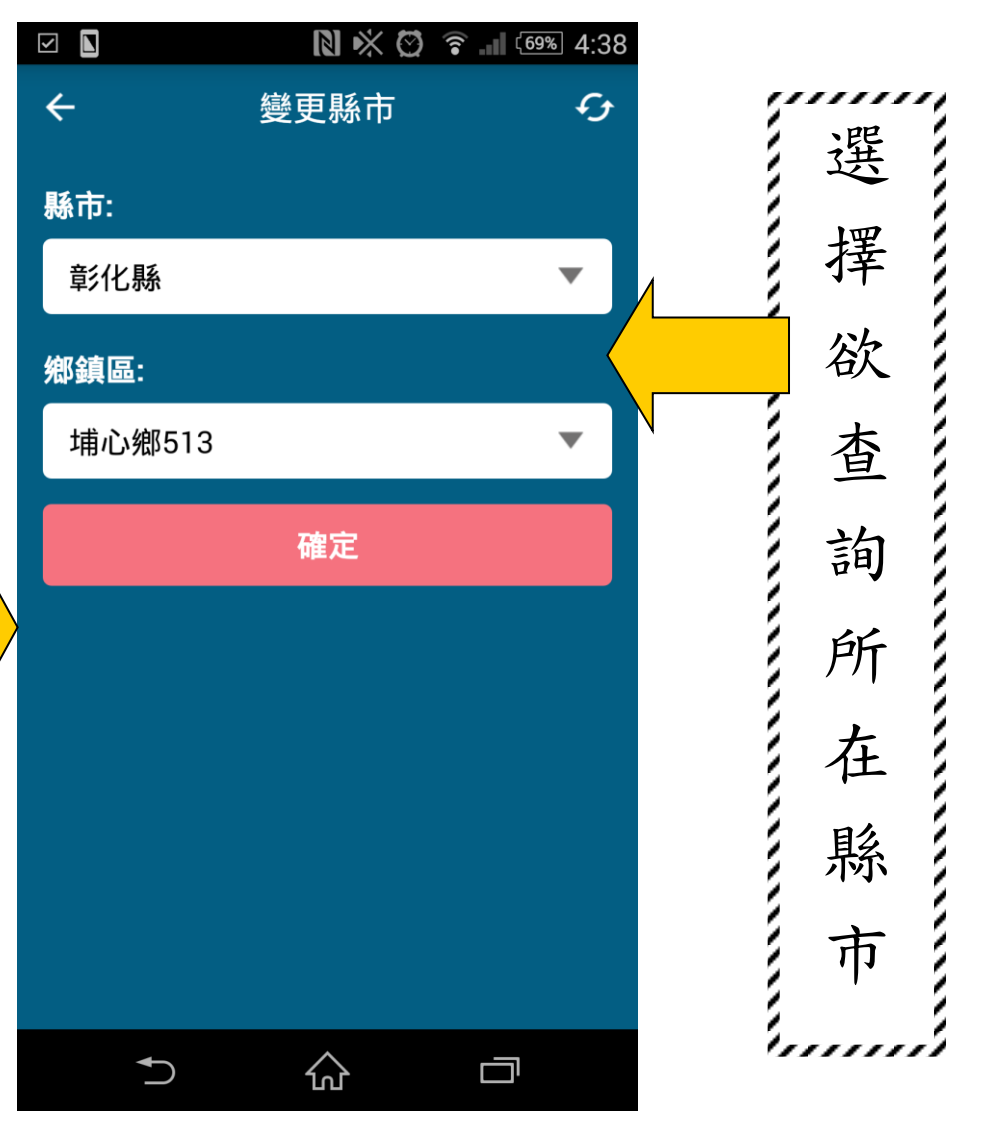

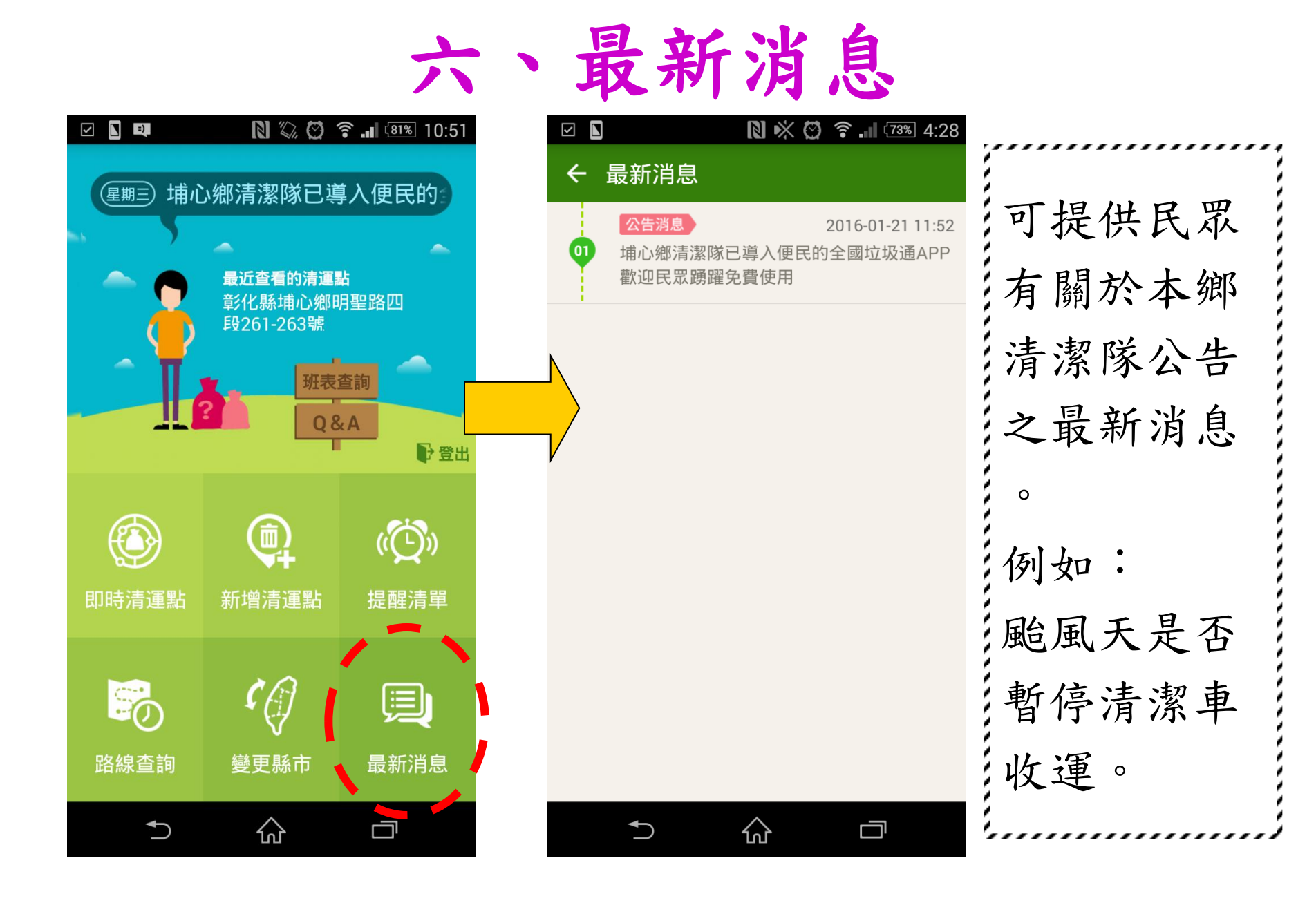